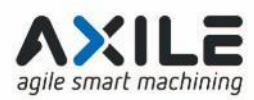

# A2 OPERATION PROCEDURE

# HEIDENHAIN\_PROCEDURE FOR

BACKUP&RESTORE BY BUILT IN WAY.DOCX

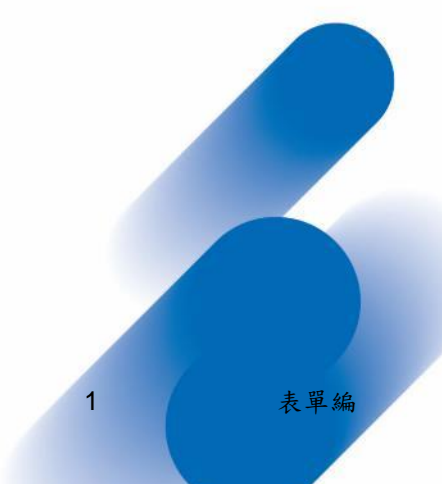

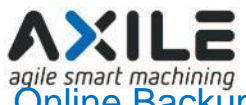

| Online Backup procedure  | 3 |
|--------------------------|---|
| Online Restore procedure | 8 |

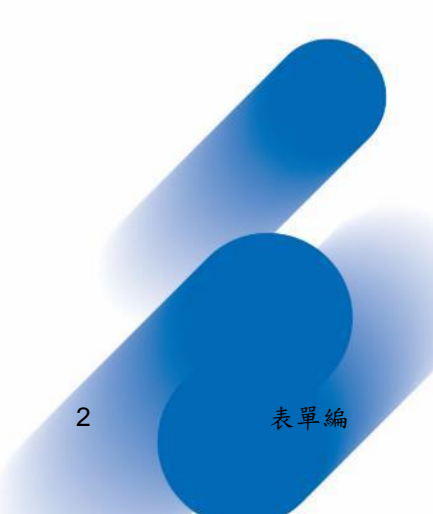

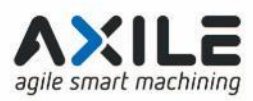

## **Online Backup procedure**

### Move cursor to bottom screen of commend column

Select Menu > Tools > NC/PLC Backup

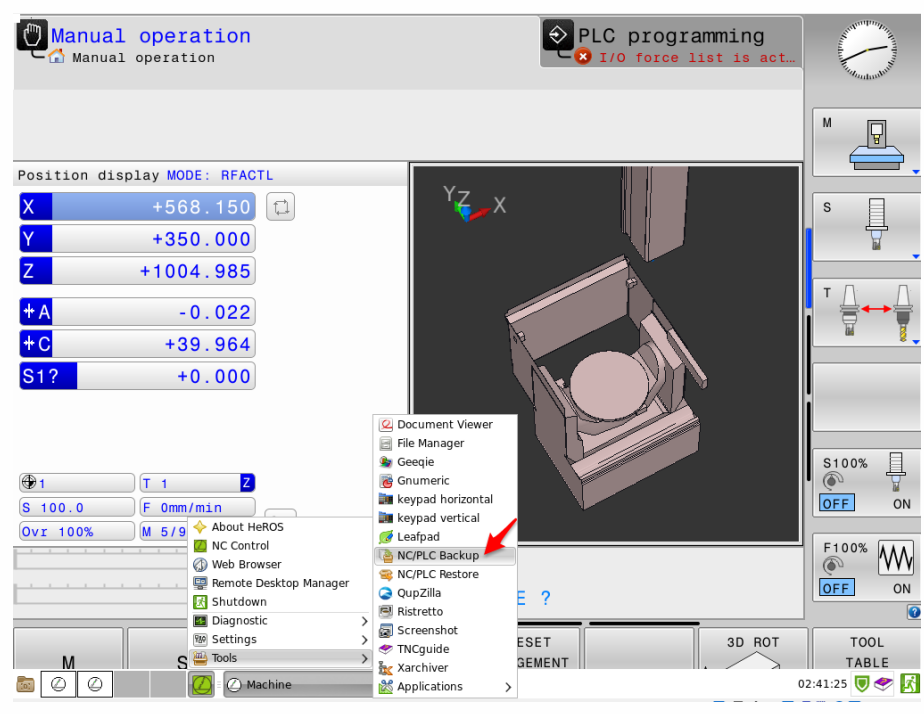

## Select Complete backup (TNC: and machine configuration) Press FORWARD soft key

| Manual                           | operatio                          | n                             |                                | PL                    | C progra          | mming                  | Non Non Non Non Non Non Non Non Non Non |  |  |
|----------------------------------|-----------------------------------|-------------------------------|--------------------------------|-----------------------|-------------------|------------------------|-----------------------------------------|--|--|
| Complete data                    | backup                            |                               |                                |                       |                   |                        |                                         |  |  |
| + Select +<br>type +             | Exit the NC +                     | DEM + Excl<br>password + rule | usion + Generate ;<br>s + list | a + Check the<br>list | + Select a target | + Generate a<br>backup | + Finished                              |  |  |
|                                  |                                   |                               | Specify the type of            | of backup             |                   |                        |                                         |  |  |
| O Back up the "                  | TNC:" partition                   |                               |                                |                       |                   |                        |                                         |  |  |
| O Back up the d                  | irectory tree                     |                               |                                |                       |                   |                        |                                         |  |  |
|                                  |                                   | TNC:                          |                                |                       |                   |                        |                                         |  |  |
| Back up the n                    | Bark up the machine configuration |                               |                                |                       |                   |                        |                                         |  |  |
| <ul> <li>Complete bac</li> </ul> | kup (TNC: and mach                | ine configuration)            |                                |                       |                   |                        |                                         |  |  |
| Comment:                         |                                   |                               |                                |                       |                   |                        |                                         |  |  |
|                                  |                                   |                               |                                |                       |                   |                        |                                         |  |  |
|                                  |                                   |                               |                                |                       |                   |                        |                                         |  |  |
|                                  |                                   |                               |                                |                       |                   |                        |                                         |  |  |
|                                  |                                   |                               |                                |                       |                   |                        |                                         |  |  |
|                                  |                                   |                               |                                |                       |                   |                        |                                         |  |  |
|                                  |                                   |                               |                                |                       |                   |                        |                                         |  |  |
|                                  |                                   |                               |                                |                       |                   |                        |                                         |  |  |
|                                  |                                   |                               |                                |                       |                   |                        |                                         |  |  |
| BACK                             | FORWARD                           | SELECT A                      | SELECT A                       |                       |                   |                        | END                                     |  |  |
|                                  |                                   | MODE                          | FOLDER                         |                       |                   |                        |                                         |  |  |

3 表單編

AXILE agile smart machining Press FORWARD soft key

|                  | -1          | onoration                         | 101              |                                 |                         |                             |                   |                            |        |                   |   | progr              | amn | ning                   |   | A DECEMBER OF THE OWNER OF THE OWNER OWNER OF THE OWNER OWNER OWNER OWNER OWNER OWNER OWNER OWNER OWNER OWNER OWNER OWNER OWNER OWNER OWNER OWNER OWNER OWNER OWNER OWNER OWNER OWNER OWNER OWNER OWNER OWNER OWNER OWNER OWNER OWNER OWNER OWNER OWNER OWNER OWNER |
|------------------|-------------|-----------------------------------|------------------|---------------------------------|-------------------------|-----------------------------|-------------------|----------------------------|--------|-------------------|---|--------------------|-----|------------------------|---|----------------------------------------------------------------------------------------------------|
| Complete da      | ta          | backup                            |                  |                                 |                         |                             |                   |                            |        |                   |   |                    |     |                        |   | _ 0 ×                                                                                                    |
| + Select<br>type | +           | Exit the<br>NC                    | + 0<br>p;        | EM<br>assword                   | ÷                       | Exclusion<br>rules          | + 1               | Generate a<br>ist          | ÷      | Check the<br>list | + | Select a<br>target |     | + Generate a<br>backup | + | Finished                                                                                                    |
|                  | ī           |                                   |                  |                                 |                         | C                           | lose th           | ne NC so                   | ftwa   | re                |   |                    |     |                        |   |                                                                                                    |
|                  | The         | anntan lin still su               |                  | a and sught                     |                         |                             |                   |                            |        |                   |   |                    |     |                        |   |                                                                                                    |
|                  | fine        | control is still ru               | unnin<br>weisele | ig and ough                     |                         | e stopped.                  | ma datu           | a maximat k                |        | naistant          |   |                    |     |                        |   |                                                                                                    |
|                  | Exar<br>Con | nples include the firm the emerge | ie too<br>ncy s  | bl table or an<br>stop before y | ny ex<br>ny ex<br>ny ex | isting encry<br>un the "STO | pted PL<br>P NC S | C partition.<br>OFTWARE" : | soft k | ey.               |   |                    |     |                        |   |                                                                                                    |
|                  |             |                                   |                  |                                 |                         |                             |                   |                            |        |                   |   |                    |     |                        |   |                                                                                                    |
|                  |             |                                   |                  |                                 |                         |                             |                   |                            |        |                   |   |                    |     |                        |   |                                                                                                    |
|                  |             |                                   |                  |                                 |                         |                             |                   |                            |        |                   |   |                    |     |                        |   |                                                                                                    |
|                  |             |                                   |                  |                                 |                         |                             |                   |                            |        |                   |   |                    |     |                        |   |                                                                                                    |
|                  |             |                                   |                  |                                 |                         |                             |                   |                            |        |                   |   |                    |     |                        |   |                                                                                                    |
|                  |             |                                   |                  |                                 |                         |                             |                   |                            |        |                   |   |                    |     |                        |   |                                                                                                    |
|                  |             |                                   |                  |                                 |                         |                             |                   |                            |        |                   |   |                    |     |                        |   |                                                                                                    |
|                  |             |                                   |                  |                                 |                         |                             |                   |                            |        |                   |   |                    |     |                        |   |                                                                                                    |
|                  |             |                                   |                  |                                 |                         |                             |                   |                            |        |                   |   |                    |     |                        |   |                                                                                                    |
|                  |             |                                   |                  |                                 |                         |                             |                   |                            |        |                   |   |                    |     |                        |   |                                                                                                    |
|                  |             |                                   |                  |                                 |                         |                             |                   |                            |        |                   |   |                    |     |                        |   |                                                                                                    |
|                  |             |                                   |                  |                                 |                         |                             |                   |                            |        |                   |   |                    |     |                        |   |                                                                                                    |
|                  |             |                                   | _                |                                 |                         |                             |                   |                            |        |                   |   |                    |     |                        |   |                                                                                                    |
| васк             |             | FORWARD                           |                  | STOP I<br>SOFTW                 | NC<br>ARE               |                             |                   |                            |        |                   |   |                    |     |                        |   | END                                                                                                    |

### Password for OEM: enter 807667

### Press FORWARD soft key

| Manual operation              |                                          | PLC programming                                    |              |
|-------------------------------|------------------------------------------|----------------------------------------------------|--------------|
| + Select + Exit the + OEM<br> | + Exclusion + Generate a<br>rules + list | + Check the + Select a + Generate<br>list + backup | a + Finished |
| 807667<br>Password for OEM:   | Enter the OEM pas                        | ssword                                             |              |
| BACK FORWARD                  |                                          |                                                    | END          |

## Select "Use the default exclusion rules" Press FORWARD soft key

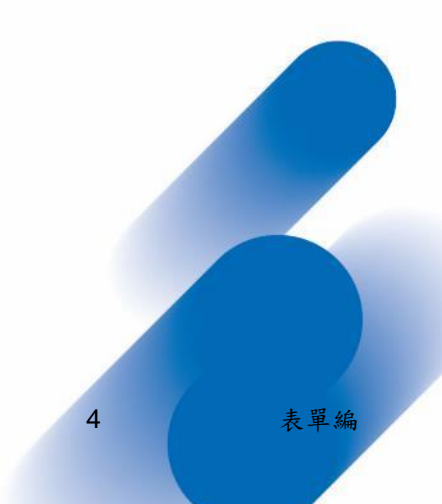

| AXILE                                                                                                    |                            |                     |                       |                      |                        |                                                                                                    |
|----------------------------------------------------------------------------------------------------|----------------------------|---------------------|-----------------------|----------------------|------------------------|----------------------------------------------------------------------------------------------------|
|                                                                                                    | ı                          |                     |                       | C progra             | imming                 | And a state of the state of the |
| Complete data backup<br>+ Select + Exit the + Of<br>type + NC + pa                                                                                                    | EM + Exc<br>assword + rule | lusion + Generate a | a 🕂 Check the<br>list | + Select a<br>target | + Generate a<br>backup | + Finished                                                                                                    |
| Use the default exclusion rules     Duse customized exclusion rules     Do not archive the following files:     Intervention     Note:     Note:     No |                            | Specify the exclus  | sion rules            |                      |                        |                                                                                                    |
| BACK FORWARD                                                                                                    | USER<br>RULES              | RESET THE<br>FILTER |                       |                      |                        | END                                                                                                    |

### Press FORWARD soft key

| Manual               | operation        | .on                       |                  | ( tele second second se | PLC progra               | imming                 | And a state of the state of the |
|----------------------|------------------|---------------------------|------------------|----------------------------------------------------------------------------------------------------|--------------------------|------------------------|----------------------------------------------------------------------------------------------------|
| Complete data        | backup           |                           |                  |                                                                                                    |                          |                        | _ = ×                                                                                                    |
| + Select +<br>type + | Exit the +<br>NC | OEM + Ex<br>password + ru | clusion +<br>les | Generate + Check<br>a list + list                                                                                                    | the + Select a<br>target | + Generate a<br>backup | + Finished                                                                                                    |
|                      |                  |                           | Che              | ck the file list                                                                                                    |                          |                        |                                                                                                    |
|                      | File nome        | L Eve                     | ĩ                | Director                                                                                                    | ~                        | ) ci                   |                                                                                                    |
| 0122                 | File fiame       | Exc                       | TNC              | Director                                                                                                    | у                        | 51                     | 194                                                                                                    |
| 0134                 |                  |                           | TNC:             |                                                                                                    |                          |                        | 184                                                                                                    |
| ✓ 036A               |                  |                           | TNC:             |                                                                                                    |                          |                        | 1kB                                                                                                    |
| ✓ 03-R8L70           |                  |                           | TNC:             |                                                                                                    |                          |                        | 255kB                                                                                                    |
| ✓ 042A1              |                  | d.                        | TNC:             |                                                                                                    |                          |                        | 1kB                                                                                                    |
| ✓ 042A2              |                  | .i                        | TNC:             |                                                                                                    |                          |                        | 1kB                                                                                                    |
| ✓ 042Aa              |                  | .i                        | TNC:             |                                                                                                    |                          |                        | 1kB                                                                                                    |
| ✓ 042A               |                  | .i                        | TNC:             |                                                                                                    |                          |                        | 3kB                                                                                                    |
| ✓ 045A               |                  | .i                        | TNC:             |                                                                                                    |                          |                        | 1kB                                                                                                    |
| ✓ 067A               |                  | .i                        | TNC:             |                                                                                                    |                          |                        | 2kB                                                                                                    |
| ✓ 0913               |                  | .i                        | TNC:             |                                                                                                    |                          |                        | 1kB                                                                                                    |
| ✓ 12345              |                  | .н                        | TNC:             |                                                                                                    |                          |                        | 111                                                                                                    |
| ✓ 154A-0612          |                  | .i                        | TNC:             |                                                                                                    |                          |                        | 1kB                                                                                                    |
| 🔽 196A               |                  | .i                        | TNC:             |                                                                                                    |                          |                        | 1kB                                                                                                    |
| ✓ 1                  |                  | .h                        | TNC:             |                                                                                                    |                          |                        | 190                                                                                                    |
| 20180510             |                  | .SCO                      | TNC:             |                                                                                                    |                          |                        | 1MB                                                                                                    |
| ✓ 2093a              |                  | ,i                        | TNC:             |                                                                                                    |                          |                        | 3kB                                                                                                    |
| ✓ 3038A              |                  | .i                        | TNC:             |                                                                                                    |                          |                        | 1kB                                                                                                    |
| 5058 / 5160          | Files            |                           |                  | 461 / 1328 MByte                                                                                                    | 2S                       |                        |                                                                                                    |
| васк                 | FORWARD          | SELECT/UNSLT              | SORTIN           | G MULTIPLE<br>SELECTION                                                                                                    |                          |                        | END                                                                                                    |

Select save to USB stick or Save to another folder

Next example is indicated as "Save to another folder".

Select "Save to another folder"

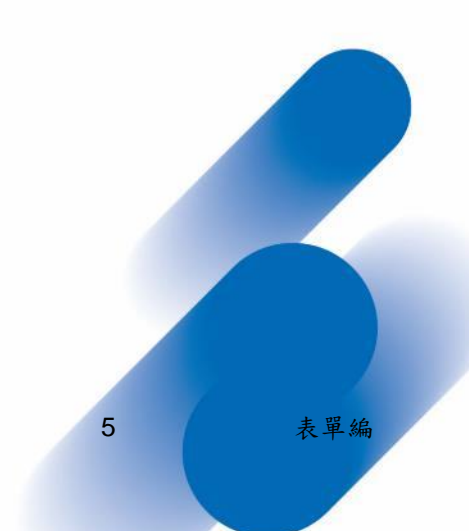

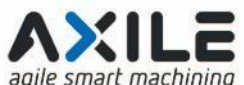

| agile        | smart     | machinina            |                           |                              |                           |                          |                        |                                                                                                    |
|--------------|-----------|----------------------|---------------------------|------------------------------|---------------------------|--------------------------|------------------------|----------------------------------------------------------------------------------------------------|
| ٢            | Manual    | operation            | on                        |                              | Ð                         | PLC progra               | amming                 | North Contraction of the second second secon |
| Comp         | lete data | backup               |                           |                              |                           |                          |                        | _ 0 🛛                                                                                                    |
| + Sel<br>typ | ect +     | Exit the +<br>NC     | OEM + Ex<br>password + ru | clusion + Gen<br>les + a lis | erate + Check t<br>t list | the + Select a<br>target | + Generate a<br>backup | + Finished                                                                                                    |
|              |           |                      | Def                       | îne the target di            | rectory and file na       | ame                      |                        |                                                                                                    |
|              | Arch      | ive name: nb-r21-3   | 40595-2019-11-15-fu       | II                           |                           |                          | .tn                    | cbck                                                                                                    |
|              | O Sa      | ave to USB stick     |                           |                              |                           |                          |                        |                                                                                                    |
|              | • Sa      | ave to another folde | r                         |                              |                           |                          |                        |                                                                                                    |
|              |           | ~                    |                           |                              |                           |                          |                        |                                                                                                    |
|              | E         |                      | lider does not exist      |                              |                           |                          |                        |                                                                                                    |
|              |           |                      |                           |                              |                           |                          |                        |                                                                                                    |
|              |           |                      |                           |                              |                           |                          |                        |                                                                                                    |
|              |           |                      |                           |                              |                           |                          |                        |                                                                                                    |
|              |           |                      |                           |                              |                           |                          |                        |                                                                                                    |
|              |           |                      |                           |                              |                           |                          |                        |                                                                                                    |
|              | Free      | memory: 0 MB. Exp    | ected size: 231 MB        |                              | 1                         | ()                       |                        |                                                                                                    |
|              |           | FORWARD              | USB/<br>FOLDER            | SELECT A<br>FOLDER           |                           |                          |                        | END                                                                                                    |

## Select TNC

## Press OK soft key

| Manual               | operation         |              | PLC programming          | A Marine Marine |
|----------------------|-------------------|--------------|--------------------------|-----------------|
| Complete data        | hackup            |              | La T/O force list is est | X               |
| oomproto data        | Select the targ   | et directory |                          |                 |
| + Select +<br>type + | ⊘ Recent          | mnt tnc      | II.                      | + Finished      |
|                      | 🔂 Home            | Name         | Size Modified            |                 |
|                      |                   | 🗎 1.h        | 190 bytes Yesterday      |                 |
|                      | Desktop           | 3AXIS_RUN.H  | 156 bytes Yesterday      |                 |
| Archi                |                   | 03-R8L70.I   | 261.2 kB Mon             | cbck            |
|                      | PLC:              | 📄 3run.h     | 225 bytes Yesterday      |                 |
| O Sav                | _                 | 📄 5run.h     | 225 bytes Mon            |                 |
|                      | PLC:\config       | 📄 013A.i     | 2.0 kB Yesterday         |                 |
|                      |                   | 📄 036A.i     | 1.9 kB Mon               |                 |
| • Sav                | PLC:\config.bak   | 042A.i       | 3.1 kB Yesterday         |                 |
|                      | 1                 | 042A1.i      | 1.9 kB Yesterday         |                 |
|                      | PLC:\table        | 042A2.i      | 1.9 kB Yesterday         |                 |
|                      | - cc              | 042Aa.i      | 1.9 kB Yesterday         |                 |
|                      | 🔄 SF:             | 045A.i       | 1.9 kB Mon               |                 |
| _                    | SYSTEM-           | 067A.i       | 3.0 kB Mon               |                 |
|                      |                   | 0123.h       | 184 bytes Yesterday      |                 |
|                      | TNC:              | 154A-0612.i  | 2.0 kB Yesterday         |                 |
|                      |                   | 196A.i       | 1.9 kB Yesterday         |                 |
|                      | L Other Legations | 0913.1       | 1.9 kB Mon               |                 |
|                      |                   | 2093a.1      | 3.1 KB Mon               |                 |
|                      |                   | 3038A.I      | 1.9 kB Mon               |                 |
|                      |                   | 0000 U       | 1.9 KB testerday         |                 |
|                      |                   | B 13245 H    | 94.7 KD Testerday        |                 |
|                      |                   | E 12343.11   |                          |                 |
|                      |                   |              | Cancel Open              |                 |
| Free                 |                   |              |                          |                 |
|                      |                   |              |                          |                 |
|                      |                   |              |                          |                 |
| OK                   |                   |              |                          | CANCEL          |
| UK                   |                   |              |                          | GANGEL          |
|                      |                   |              |                          |                 |

## Press FORWARD soft key

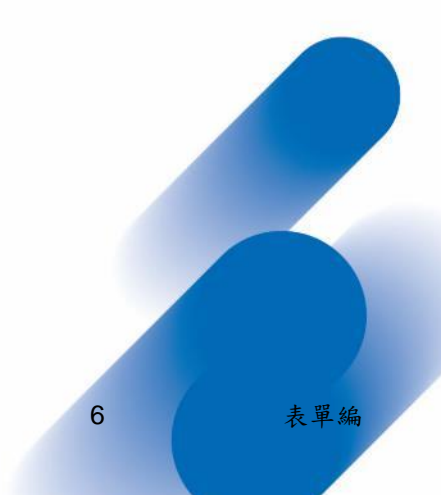

BUFFALO MACHINERY CO., LTD. 達佛羅企業有限公司・台中・台灣

aichung City 4284衰,軍編號:MG-40-86 T +886 4 2560 3759 | F +886 4 2560 3769 | www.axilemachine.com

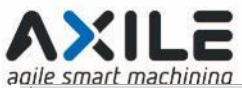

| Manual operati             | on                                 | Ð                                 | PLC progra               | mming                      | and the second |
|----------------------------|------------------------------------|-----------------------------------|--------------------------|----------------------------|----------------|
| Complete data backup       |                                    |                                   | T/O forno li             | ot is set                  | - • ×          |
| + Select + Exit the + NC + | OEM + Exclusion - password + rules | Generate + Check<br>a list + list | the + Select a<br>target | + Generate a +<br>backup + | Finished       |
|                            | Define the tar                     | get directory and file n          | ame                      |                            |                |
| Archive name: nb-r21-      | 340595-2019-11-15-full             |                                   |                          | .tncbc                     | k              |
| O Save to USB stick        |                                    |                                   |                          |                            |                |
| Save to another fold       | er                                 |                                   |                          |                            |                |
| TNC:                       |                                    |                                   |                          |                            | )              |
| Free memory: 17852 M       | IB. Expected size: 231 MB          |                                   |                          |                            |                |
| BACK                       | USB/ SELEC<br>FOLDER FOLDE         | T A<br>R                          |                          |                            | END            |

### Press OK soft key

| Manua            | al operation          | Lon               |                    |                     |                      | LC progra                            | amming                 | and the second second s |
|------------------|-----------------------|-------------------|--------------------|---------------------|----------------------|--------------------------------------|------------------------|----------------------------------------------------------------------------------------------------|
| Complete da      | ta backup             |                   |                    |                     |                      |                                      |                        | _ 0 ×                                                                                                    |
| + Select<br>type | + Exit the +<br>NC +  | OEM<br>password   | Exclusion<br>rules | + Generat<br>a list | e + Check th<br>list | ne <mark>+</mark> Select a<br>target | + Generate<br>a backup | + Finished                                                                                                    |
|                  |                       |                   | The ba             | ackup has b         | een created          |                                      |                        |                                                                                                    |
| т                | he backup was made    | e without warning |                    |                     |                      |                                      |                        |                                                                                                    |
| Ir               | nformation on the arc | chive:            |                    |                     |                      |                                      |                        |                                                                                                    |
| F                | ile name              |                   | nb-r21-34          | 0595-2019-11        | -15-full.tncbck      |                                      |                        |                                                                                                    |
|                  | lumber of files:      |                   | 5058<br>186MB      |                     |                      |                                      |                        |                                                                                                    |
|                  | Incompressed size:    |                   | 461MB              |                     |                      |                                      |                        |                                                                                                    |
|                  |                       |                   |                    |                     |                      |                                      |                        |                                                                                                    |
|                  |                       |                   |                    |                     |                      |                                      |                        |                                                                                                    |
|                  |                       |                   |                    |                     |                      |                                      |                        |                                                                                                    |
|                  |                       |                   |                    |                     |                      |                                      |                        |                                                                                                    |
|                  |                       |                   |                    |                     |                      |                                      |                        |                                                                                                    |
|                  |                       |                   |                    |                     |                      |                                      |                        |                                                                                                    |
|                  |                       |                   |                    |                     |                      |                                      |                        |                                                                                                    |
|                  |                       |                   |                    |                     |                      |                                      |                        |                                                                                                    |
|                  |                       |                   |                    |                     |                      |                                      |                        |                                                                                                    |
|                  |                       |                   |                    |                     |                      |                                      |                        |                                                                                                    |
|                  |                       |                   |                    |                     |                      |                                      |                        |                                                                                                    |
|                  |                       |                   |                    |                     |                      |                                      |                        |                                                                                                    |
|                  |                       |                   |                    |                     |                      |                                      |                        |                                                                                                    |
|                  |                       |                   |                    |                     |                      |                                      |                        |                                                                                                    |
|                  |                       |                   |                    |                     |                      |                                      |                        |                                                                                                    |
| BACK             |                       |                   |                    |                     |                      |                                      |                        |                                                                                                    |
| SAON             | ОК                    |                   |                    |                     |                      |                                      |                        | END                                                                                                    |
|                  | OK                    |                   |                    |                     |                      |                                      |                        | LND                                                                                                    |

## Backup complete, the backup file is save in instructed path (TNC:\)

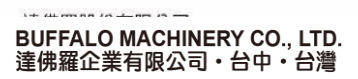

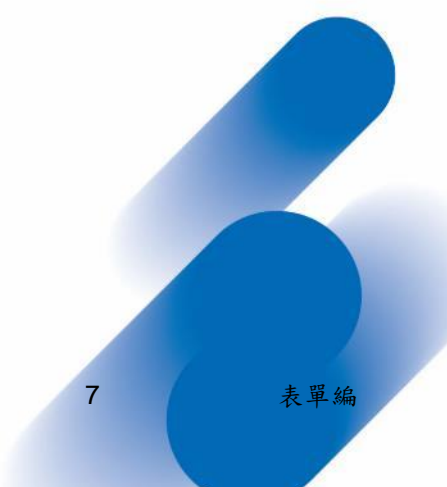

| AXILE<br>agile smart machining<br>Manual operatio | n PLC programmi         | <b>Ng</b><br>programming |               |               | and the second second |
|---------------------------------------------------|-------------------------|--------------------------|---------------|---------------|-----------------------|
| IH-⊐ LOG:<br>IH-⊐ PLC:<br>IH-⊐ SF:                | TNC:\*                  | s active<br>full.tncbck  |               |               | "Manhathi             |
| œ-⊜ TNC:                                          | ♣ File name             | Bytes Sta                | tus Date      | Time          |                       |
|                                                   | pp_r21_3/0595_2019_11   | 187M                     | 15,11,2019,01 | 2 • 5 4 • 4 2 |                       |
|                                                   | water                   | 716                      | 13 11 2019 0  | 9.29.42       |                       |
|                                                   | Water RUN-ACaxis-S.H    | 385                      | 13-11-2019 0  | 9:29:42       |                       |
|                                                   | TCHPR451 A.A            | 977                      | 13-11-2019 09 | 9:29:42       |                       |
|                                                   | AC-TEST.h               | 201                      | 13-11-2019 05 | 9:29:42       |                       |
|                                                   | 3069A.1                 | 1865                     | 13-11-2019 09 | 9:29:42       |                       |
|                                                   | 042Aa.i                 | 1888                     | 13-11-2019 09 | 9:29:42       |                       |
|                                                   | 042A2.i                 | 1884                     | 13-11-2019 09 | 9:29:42       |                       |
|                                                   | 042A1.1                 | 1913                     | 13-11-2019 09 | 9:29:42       |                       |
|                                                   | 042A.1                  | 3084                     | 13-11-2019 09 | 9:29:42       |                       |
|                                                   | TOOL_P.TCH              | 8188                     | 13-11-2019 09 | 9:29:41       |                       |
|                                                   | TNC.SYS                 | 246                      | 13-11-2019 09 | 9:29:41       |                       |
|                                                   | PRESET3.PR              | 162                      | 13-11-2019 09 | 9:29:41       |                       |
|                                                   | LOGBOOK . A             | 215K                     | 13-11-2019 09 | 9:29:41       |                       |
|                                                   | herosdiagnose.txt       | 24128                    | 13-11-2019 09 | 9:29:41       |                       |
|                                                   | CVREPORT . A            | 43926                    | 13-11-2019 09 | 9:29:41       |                       |
|                                                   | %TCHPRNT.A              | 137                      | 13-11-2019 09 | 9:29:41       |                       |
|                                                   | \$MDI.H                 | 837                      | 13-11-2019 09 | 9:29:41       |                       |
|                                                   | TOOL.T                  | 480K                     | 13-11-2019 09 | 9:29:40       |                       |
|                                                   | PRESET2.PR              | 309                      | 13-11-2019 09 | 9:29:40       |                       |
|                                                   | PRESET.PR               | 147K                     | 13-11-2019 09 | 9:29:40 🍵     |                       |
|                                                   | 195 file(s) 17 25 GB va | ant                      |               |               |                       |
|                                                   |                         |                          |               |               |                       |
| PAGE PAGE                                         | SELECT COPY             | SELECT                   | WINDOW        | LAST          |                       |
| 1                                                 | ABC→XYZ                 | ТУРЕ                     |               | FILES         | END                   |

## **On line Restore procedure**

# Select Menu > Tools > NC/PLC Restore

| Manual operation                                                    | Programming<br>V I/O force list is act                                                                                                    | A CONTRACTOR OF A CONTRACTOR OFTA CONTRACTOR OFTA CONTRACTOR OFTA CONTRACTOR OFTA CONTRACTOR OFTA CONTRACTOR OFTA CONTRACTOR OFTA CONTRACTOR OFTA CONTRACTOR OFTA CONTRACTOR OFTA CONTRACTOR OFTA CONTRACTOR OFTA CONTRACTOR OFTA CONTRACTOR OFTA CONTRACTOR OFTA CONTRACTOR OFTA CONTRACTOR O |
|---------------------------------------------------------------------|----------------------------------------------------------------------------------------------------|----------------------------------------------------------------------------------------------------|
|                                                                     |                                                                                                    |                                                                                                    |
| X         +568.150         I           Y         +350.000         I | ACTL. X +668.270 A -0.022<br>Y +350.000 C +39.964<br>Z +679.887 S17 +0.000                                                                                                    |                                                                                                    |
| Z +1004.985<br>+ A -0.022                                           | T : 1 R3<br>L +180.1515 R +7.0000<br>DL-TAB +0.0000 DR-TAB +0.0000<br>DL-PGM +0.0000 DR-PGM +0.0000                                                                                                    |                                                                                                    |
| +C +39.964<br>S1? +0.000                                            | м50 M5                                                                                                    | 8.                                                                                                    |
|                                                                     | ocument Viewer<br>ile Manager<br>iseqie<br>iseque<br>snumeric<br>expad horizontal<br>expad horizontal<br>expad horizontal<br>expad vertial<br>eafpad<br>CCPLC Backup<br>CCPLC Backup<br>CCPLC Bac |                                                                                                    |

8 表單編

BUFFALO MACHINERY CO., LTD. 達佛羅企業有限公司・台中・台灣

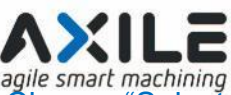

agile smart machining Choose "Select archieve from USB stick or Select archieve from the file system

Next example is taking "Select archieve from the file

#### Choose Select archieve from the file system

| Manual                  | operation                 |                  |                |                | amming                | soft       |
|-------------------------|---------------------------|------------------|----------------|----------------|-----------------------|------------|
| Restore data -          |                           |                  |                |                |                       |            |
| + Select the<br>archive | + Generate a list         | + Check the list | + Exit the NC  | + OEM password | + Extract the archive | + Finished |
|                         |                           |                  | Select an arcl | nive           |                       |            |
|                         | nive from a USB stick     |                  |                |                |                       |            |
|                         |                           |                  |                |                |                       |            |
|                         |                           |                  |                |                |                       |            |
| Select arch             | nive from the file system |                  |                |                |                       |            |
| INC:/                   |                           |                  |                |                |                       |            |
|                         |                           |                  |                |                |                       |            |
|                         |                           |                  |                |                |                       |            |
|                         |                           |                  |                |                |                       |            |
|                         |                           |                  |                |                |                       |            |
|                         |                           |                  |                |                |                       |            |
|                         |                           |                  |                |                |                       |            |
| BACK                    | FORWARD                   | USB/             | SELECT         |                |                       | FND        |
|                         |                           | FULDER           | FILE           |                |                       |            |

### Choose Restore file and press OK soft key

| Manual                                         | operation         |                                                                                            | Programming                     | Summer State |
|------------------------------------------------|-------------------|--------------------------------------------------------------------------------------------|---------------------------------|--------------|
| Restore data -                                 |                   |                                                                                            |                                 |              |
| Soloct the                                     | Select archive    | to be unpacked                                                                             | • 🛛                             |              |
| + archive                                      | ⊘ Recent          | mnt tnc                                                                                    |                                 | Finished     |
|                                                | ☆ Home            | Name                                                                                       | Size Modified                   |              |
| O Select arch                                  | 🛅 Desktop         | <ul> <li>JM06007_G6_1071101</li> <li>Kinematic</li> <li>Kinematic BPK07070-2 G6</li> </ul> | 1 Nov<br>Yesterday<br>Yesterday |              |
|                                                | PLC:              | Kinematic-ELM06001-1                                                                       | Mon<br>1 Nov                    |              |
|                                                | PLC:\config       | Kinematic measurement                                                                      | resterday<br>Mon                |              |
|                                                | PLC:\config.bak   | lost+found                                                                                 | 3 Jul 2018                      |              |
| <ul> <li>Select arch</li> <li>TNC:/</li> </ul> | 🔄 PLC:\table <    | MEUS<br>1 nb-r21-340595-2019-11-15-full.tncbck                                             | Mon<br>196.1 MB 02:54           |              |
| (                                              | 🗐 SF:             | POS_Auto_measure                                                                           | Yesterday<br>Yesterday          |              |
|                                                | SYSTEM:           | service                                                                                    | Yesterday<br>Yesterday          |              |
|                                                | TNC:              | system<br>table                                                                            | 1 Nov<br>Yesterday              |              |
|                                                | + Other Locations | <pre>trcguide TNCopt y4</pre>                                                              | 25 Sep<br>Mon<br>Yesterday      |              |
|                                                |                   |                                                                                            | Backup files<br>Cancel Open     |              |
|                                                |                   |                                                                                            |                                 | J            |
| ок                                             |                   |                                                                                            |                                 | CANCEL       |

### Press FORWARD soft key

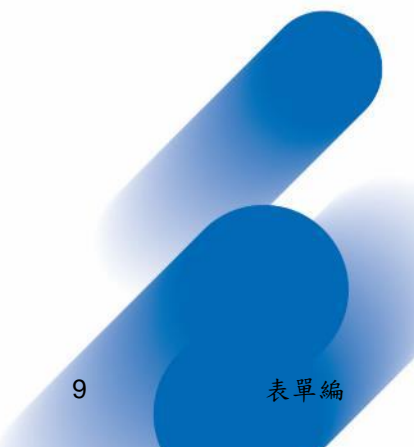

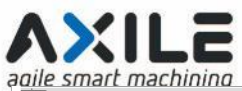

| Manual                                                                          | operatio                                                                                     | n                   |                | Progr          | amming                | A REAL PROPERTY AND A REAL PROPERTY AND A REAL |
|---------------------------------------------------------------------------------|----------------------------------------------------------------------------------------------|---------------------|----------------|----------------|-----------------------|----------------------------------------------------------------------------------------------------|
| Restore data                                                                    | - nb-r21-34059                                                                               | 5-2019-11-15-full   | .tncbck        |                |                       | - • ×                                                                                                    |
| + Select the<br>archive                                                         | + Generate a lis                                                                             | st + Check the list | + Exit the NC  | + OEM password | + Extract the archive | + Finished                                                                                                    |
|                                                                                 |                                                                                              |                     | Select an arc  | chive          |                       |                                                                                                    |
|                                                                                 | hive from a USB sticl                                                                        |                     |                |                |                       |                                                                                                    |
|                                                                                 |                                                                                              |                     |                |                |                       |                                                                                                    |
|                                                                                 |                                                                                              |                     |                |                |                       |                                                                                                    |
| <ul> <li>Select arc</li> </ul>                                                  | hive from the file sys                                                                       | tem                 |                |                |                       |                                                                                                    |
| TNC:/nb                                                                         | -r21-340595-2019-1                                                                           | 1-15-full.tncbck    |                |                |                       |                                                                                                    |
| Version infor                                                                   | mation on the selec                                                                          | ted archive:        |                |                |                       |                                                                                                    |
| TNC BACKUP<br>MODEL = TI<br>NC SOFTWA<br>PLC SOFTWA<br>SIK = PCsir<br>CREATOR = | File - Version 2.0<br>VC640<br>RE = 340595 09 Ho<br>ARE = No version giv<br>nulation<br>user | tfix1<br>en         |                |                |                       |                                                                                                    |
|                                                                                 | 5000000                                                                                      |                     |                |                |                       |                                                                                                    |
| BACK                                                                            |                                                                                              | USB/<br>FOLDER      | SELECT<br>FILE |                |                       | END                                                                                                    |

### Press FORWARD soft key

| Manual                  | operatio             | 'n              |                               | Ð                | Programmi             | ng                           | Com Zall |
|-------------------------|----------------------|-----------------|-------------------------------|------------------|-----------------------|------------------------------|----------|
| Restore data -          | nb-r21-34059         | 5-2019-11-15-fu | ll.tncbck                     |                  |                       |                              | _ 0 ×    |
| + Select the<br>archive | + Generate a<br>list | + Check the     | list + Exit the               | NC + OEM p       | bassword + Ex         | tract the +                  | Finished |
|                         |                      |                 | Check th                      | e file list      |                       |                              |          |
|                         | File name            | Ext             |                               | Directory        | 1                     | Siz                          | e M A    |
| 0123                    |                      | .h              | TNC:/                         |                  |                       |                              | 184      |
| ✓ 013A                  |                      | .i -            | TNC:/                         |                  |                       |                              | 1kB      |
| ✓ 036A                  |                      | .1              | TNC:/                         |                  |                       |                              | 1kB      |
| ✓ 03-R8L70              |                      | J               | TNC:/                         |                  |                       |                              | 255kB    |
| ✓ 042A1                 |                      | .i              | TNC:/                         |                  |                       |                              | 1kB      |
| ✓ 042A2                 |                      | .1              | TNC:/                         |                  |                       |                              | 1kB      |
| ✓ 042Aa                 |                      | .i              | TNC:/                         |                  |                       |                              | 1kB      |
| ✓ 042A                  |                      | .i              | TNC:/                         |                  |                       |                              | 3kB      |
| ✓ 045A                  |                      | .i              | TNC:/                         |                  |                       |                              | 1kB      |
| ✓ 067A                  |                      | .i              | TNC:/                         |                  |                       |                              | 2kB      |
| ✓ 0913                  |                      | .i              | TNC:/                         |                  |                       |                              | 1kB      |
| ✓ 12345                 |                      | .н              | TNC:/                         |                  |                       |                              | 111      |
| ✓ 154A-0612             |                      | .i              | TNC:/                         |                  |                       |                              | 1kB      |
| ✓ 196A                  |                      | .i              | TNC:/                         |                  |                       |                              | 1kB      |
| ✓ 1                     |                      | .h              | TNC:/                         |                  |                       |                              | 190      |
| 20180510                |                      | .SCO            | TNC:/                         |                  |                       |                              | 1MB      |
| ✓ 2093a                 |                      | .i              | TNC:/                         |                  |                       |                              | 3kB      |
| ✓ 3038A                 |                      | .i              | TNC:/                         |                  |                       |                              | 1kB      |
| 5026 / 5058 Fi          | les                  |                 |                               | 460 / 461 MBytes |                       |                              |          |
| BACK                    | FORWARD              | SELECT/UNSLT    | DESELECT<br>MACHINE<br>BACKUP | SORTING          | MULTIPLE<br>SELECTION | SELECT<br>ALL USERS'<br>DATA | END      |

### Press FORWARD soft key

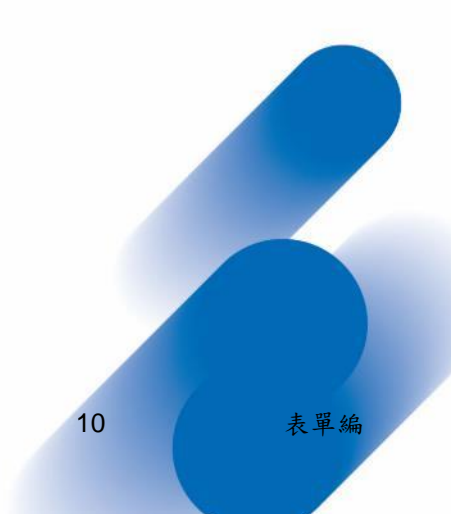

BUFFALO MACHINERY CO., LTD. 達佛羅企業有限公司・台中・台灣

建防羅正業有限公司・日中・日湾 aichung City 4284彩,電端號:MG-40-86 T +886 4 2560 3759 | F +886 4 2560 3769 | www.axilemachine.com

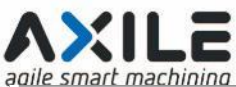

| Manual                  | operation                                                                                                    |                                                                                |                                                                                     | Program                | nming                     | Comment of the |
|-------------------------|----------------------------------------------------------------------------------------------------|--------------------------------------------------------------------------------|-------------------------------------------------------------------------------------|------------------------|---------------------------|----------------|
| Restore data            | - nb-r21-340595-2                                                                                               | 019-11-15-full.1                                                               | tncbck                                                                              |                        |                           | _ 0 ×          |
| + Select the<br>archive | + Generate a<br>list                                                                                            | + Check the list                                                               | + Exit the NC                                                                       | + OEM password         | + Extract the + archive + | Finished       |
|                         |                                                                                                    |                                                                                | Close the NC softwa                                                                 | e                      |                           |                |
| The                     | control is still running a                                                                                      | nd ought to be stoppe                                                          | ed.                                                                                 |                        |                           |                |
|                         | les are restored when NI minimales include the tool to<br>imples include the tool to<br>firm the emergency stop | C control is running, ce<br>able or any existing en<br>o before you run the "S | irtain data may not be writ<br>crypted PLC partition.<br>Stop NC software* soft key | ten or can become inc. | onsistent.                |                |
|                         |                                                                                                    |                                                                                |                                                                                     |                        |                           |                |
| васк                    | FORWARD                                                                                                    | STOP NC<br>SOFTWARE                                                            |                                                                                     |                        |                           | END            |

#### Password for OEM: enter 807667

### Press FORWARD soft key

| Manual                  | operation               |                  | abak              |                | mming                   | <u> </u> | ~ |
|-------------------------|-------------------------|------------------|-------------------|----------------|-------------------------|----------|---|
| + Select the<br>archive | + Generate a<br>list    | + Check the list | + Exit the NC     | + OEM password | + Extract the + archive | Finished | ~ |
|                         |                         | En               | ter the OEM passv | vord           |                         |          |   |
| Passw                   | 807667<br>rord for OEM: | <u>,</u>         |                   |                |                         |          |   |
| BACK                    | FORWARD                 |                  |                   |                |                         | END      |   |

### Press EXTRACT ARCHIVEV soft key

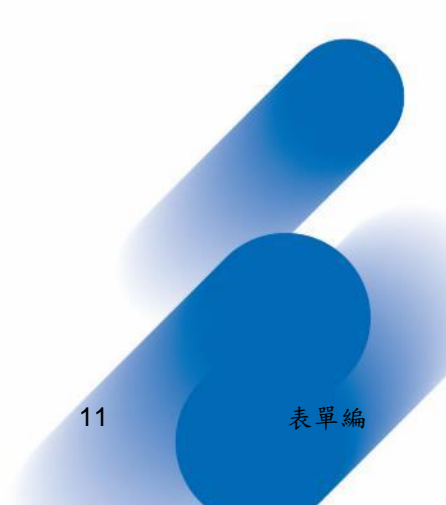

BUFFALO MACHINERY CO., LTD. 達佛羅企業有限公司・台中・台灣

----

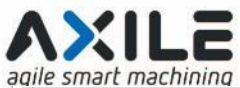

| a     | The Siliaic II        | lacining                                     |                                           |                     |                |                          |            |
|-------|-----------------------|----------------------------------------------|-------------------------------------------|---------------------|----------------|--------------------------|------------|
| l     | Manual                | operation                                    |                                           |                     | Progra         | mming                    | Land Land  |
| F     | Restore data -        | nb-r21-340595-                               | 2019-11-15-full.tr                        | icbck               |                |                          |            |
| +     | Select the<br>archive | + Generate a<br>list                         | + Check the list                          | + Exit the NC       | + OEM password | + Extract the<br>archive | + Finished |
|       |                       |                                              | The                                       | archive is being r  | stored         |                          |            |
|       |                       |                                              | The                                       | archive is being re | stored         |                          |            |
|       |                       | The data are resto                           | ored with "Extract archive                | <b>.</b>            |                |                          |            |
|       |                       | Existing files will be<br>This action cannot | e overwritten without any<br>: be undone. | further questions.  |                |                          |            |
|       |                       |                                              |                                           |                     |                |                          |            |
|       |                       |                                              |                                           |                     |                |                          |            |
|       |                       |                                              |                                           |                     |                |                          |            |
|       |                       |                                              |                                           |                     |                |                          |            |
|       |                       |                                              |                                           |                     |                |                          |            |
|       |                       |                                              |                                           |                     |                |                          |            |
|       |                       |                                              |                                           |                     |                |                          |            |
|       |                       |                                              |                                           |                     |                |                          |            |
|       |                       |                                              |                                           |                     |                |                          |            |
|       |                       |                                              |                                           |                     |                |                          |            |
|       |                       |                                              |                                           |                     |                |                          |            |
|       |                       |                                              |                                           |                     |                |                          |            |
|       |                       |                                              |                                           |                     |                |                          |            |
|       |                       |                                              |                                           |                     |                |                          |            |
|       |                       |                                              |                                           |                     |                |                          |            |
| r     | PACK                  |                                              | ][                                        |                     |                |                          |            |
|       | BACK                  | EXTRACT                                      |                                           |                     |                |                          | END        |
|       |                       | ARCHIVE                                      |                                           |                     |                |                          | LIND       |
| 10.00 |                       |                                              | 11                                        |                     |                |                          |            |

### Press RESTART NC soft key

| Manual                                     | operation                                                                                                    |                                                                                                    |                                                             |                                              | amming                   | A A A A A A A A A A A A A A A A A A A |
|--------------------------------------------|----------------------------------------------------------------------------------------------------|----------------------------------------------------------------------------------------------------|-------------------------------------------------------------|----------------------------------------------|--------------------------|---------------------------------------|
| Restore data -                             | nb-r21-340595-2                                                                                              | 019-11-15-full.tr                                                                                                    | ncbck                                                       |                                              |                          | _ 0 ×                                 |
| + Select the<br>archive                    | + Generate a<br>list                                                                                         | + Check the list                                                                                                    | + Exit the NC                                               | + OEM password                               | + Extract the<br>archive | + Finished                            |
|                                            |                                                                                                    | The a                                                                                                    | rchive has been r                                           | estored                                      |                          |                                       |
| The fo                                     | llowing problems occu                                                                                        | rred when restoring the                                                                                                    | archive:                                                    |                                              |                          |                                       |
|                                            | SELinux relabel is n                                                                                         | eeded to run *.py files                                                                                                    |                                                             |                                              |                          |                                       |
|                                            | *.py type (python sc<br>To be able to run t<br>configuration dialog                                          | ripts) executable progra<br>hem, too, with active SE<br>J.                                                                                                    | ams were restored wit                                       | h this archive.<br>• partitions must be rela | ibeled in the SELinux    |                                       |
| Inform<br>File n<br>Numb<br>Size:<br>Uncor | hation on the archive:<br>ame<br>er of files:<br>npressed size:<br>You have changed i<br>You must restart th | nb+r21-<br>5026<br>186MB<br>460MB<br>A60MB<br>A60MB | 340595-2019-11-15-fi<br>îguration.<br>changes to go into el | ull.tncbck<br>fect.                          |                          |                                       |
| BACK                                       | RESTART<br>NC                                                                                                |                                                                                                    |                                                             |                                              |                          | END                                   |

### Restart machine and Restore complete

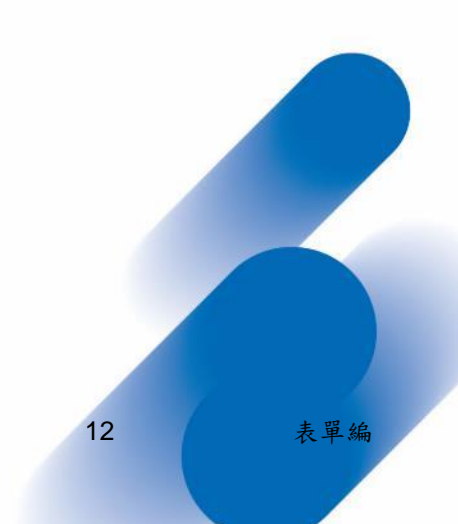